# **Doc Test Documentation**

Release 0.0.1

**Dylan Reinhold** 

Mar 17, 2022

## Contents

| 1 | Insta | Illation Test                |
|---|-------|------------------------------|
|   | 1.1   | System Prerequisites         |
|   | 1.2   | Assumptions                  |
|   | 1.3   | Getting Trunk Player         |
|   | 1.4   | Setup Virtual Environment    |
|   | 1.5   | Activate Virtual Environment |
|   | 1.6   | Install Python Packages      |
|   | 1.7   | Configure for first use      |
| 2 | Indic | ces and tables               |

Contents:

## CHAPTER 1

#### Installation Test

This document will show you how to get up and running with Trunk Player. Currently going to be based on a Debian like system Ubuntu

#### **1.1 System Prerequisites**

- Linux Machine it might work in windows but has not been tested
- Python 3.5.x
- Virtualenv
- PIP Should be installed with Python 3
- Redis 3.x.x
- git

#### **1.2 Assumptions**

- Project directory is /home/radio/trunk-player
- Redis is running and listening on default port of : 6379

## 1.3 Getting Trunk Player

The source is on GitHub, use git to clone the repository. Starting from your home directory of /home/radio

\$ git clone https://github.com/ScanOC/trunk-player.git

This will pull down the most current version of Trunk Player.

### **1.4 Setup Virtual Environment**

Create the directory to run Trunk Player from

cd trunk-player

Setup a new Python 3.x virtual environment in the env direcory. Set the visual prompt to (Trunk Player).

```
$ virtualenv -p python3 env --prompt='(Trunk Player)'
```

#### **1.5 Activate Virtual Environment**

You will need to re run this step each time you start a new shell or log into your machine.

```
$ source env/bin/activate
```

This will set you into a new python environment any packages you install via pip will only live in this area and do not touch your system files. This allowed you to have multiple projects with different dependencies.

You can use the command deactivate to exit back to your normal system environment.

#### **1.6 Install Python Packages**

Using pip install all required packages from the requirements.txt file.

```
$ pip install -r requirements.txt
```

### 1.7 Configure for first use

You will need to setup a local version of the setting.py file, create and inilize the database, and create a default admin account.

#### 1.7.1 Local settings file

You will need to create a local settings file to override any settings in the trunk\_player/settings.py file. This will allow you to pull down updates from GitHub without losing your local settings.

Make a copy of the sample local settings file

\$ cp trunk\_player/settings\_local.py.sample trunk\_player/settings\_local.py

**Important** You need to set/change the SECRET\_KEY in the trunk\_player/settings\_local.py. This value is used to protect sensitive data like passwords. If you keep the one from the project a bad actor may be able to compromise your site or worse your server. See the django project about SECRET\_KEY.

#### 1.7.2 Initialize the database

Using the django manage.py command to build the new database.

\$ ./manage.py migrate

#### 1.7.3 Create admin account

```
$ ./manage.py c. code-block:: console
$ createsuperuser
Username: test
Email address: test@sample.com
Password: mypassword
Password (again): mypassword
Superuser created successfully.
```

#### 1.7.4 Starting the test web server

First note this is not full producation ready server. It can handle a couple users.

Using the manage.py command agian

\$ ./manage.py runserver

This will start the server up listening on the local loopback address on port 80000. Start your web browser and go to http://localhost:8000. You should seen the main page Visit /admin/ to log into the admin area.

If you are running this on a remote server you need to have the web server us its' public IP adress so you can connect.

\$ ./manage.py runserver 0.0.0.0:8000

This will run the server also on port 8000 but will be accessible via the servers IP address or dns name on port 8000 also.

## CHAPTER 2

Indices and tables

- genindex
- modindex
- search